## 1.1. ANEXO 12: INSTRUCCIONES PARA LA LICITACIÓN ELECTRÓNICA

## Primero.- Resumen del procedimiento de presentación de proposiciones a través de la plataforma de licitación electrónica PLYCA.

Los licitadores deberán presentar sus proposiciones de forma electrónica, y para ello tendrán que seguir el siguiente procedimiento:

**1)** Verificar que el ordenador que se va a utilizar para la licitación electrónica cumple con los requisitos mínimos exigidos. Para ello acceder al siguiente enlace: <u>http://soporte.plyca.es/checklist/</u>

2) Para registrarse en el Portal de licitación electrónica de la *Fundación de la Clínica Universitaria de la Universidad Rey Juan Carlos*, debe acceder en primer lugar al siguiente enlace: <a href="https://www.clinicaurjc.es/perfil-del-contratante">https://www.clinicaurjc.es/perfil-del-contratante</a>. Posteriormente deberá pulsar en la pestaña "*Portal de licitación electrónica*" (<a href="https://contratacion.fcu.urjc.es/licitacion">https://contratacion.fcu.urjc.es/licitacion</a>). A continuación, deberá identificarse en el portal accediendo a la opción indicada en la parte superior de la pantalla "*Acceda a más información con su certificado digital*", empleando para ello un certificado digital válido.

Recuerde que en caso de tener importado el certificado en su navegador, deberá tenerlo con la clave pública (.pfx) y con la clave privada (.cer) en todos los navegadores desde los que trabaje. Si tiene DNI electrónico, los pasos a seguir son idénticos solo que, en lugar de tener el certificado digital importado en su navegador, deberá disponer de un lector de tarjetas inteligentes que cumpla el estándar ISO-7816.

Posteriormente, deberá pulsar en la opción de menú "*Empresas/Mi empresa*". Se le remitirá a una página en la que se le indica que para poder participar en cualquier procedimiento de contratación como interesado, licitador, adjudicatario o contratista por medios telemáticos, deberá estar dado de alta en la plataforma. A continuación, pulsar en "*Continuar*".

Se mostrarán los datos del usuario conectado, debiendo cumplimentar el campo "*Email*" y pulsar "*Actualizar email*". Se le abrirá una nueva página indicándole que el proceso de validación está en curso. Se le habrá enviado un correo electrónico a la dirección indicada para que siga las instrucciones en él descritas para completar el proceso.

Tenga en cuenta que la recepción del correo de confirmación podría no ser inmediata, compruebe la bandeja de correo no deseado (spam) si este no aparece en un tiempo razonable. Después, pulse *"Aceptar"*.

En el correo que reciba, deberá pinchar sobre el enlace resaltado en rojo para confirmar el proceso.

3) Para darse de alta como licitador, una vez registrado en el portal, deberá acceder al apartado "*Empresas/Mi empresa*".

Desde esta página podrá darse de alta como licitador en la plataforma, así como consultar los distintos trámites de alta iniciados.

Si desea darse de alta como licitador pulse en "*Trámite alta*". Para consultar el listado de los tramites que tiene disponible pulse en "*Mis trámites*".

En su caso deberá elegir la opción "*Trámite alta*". En el formulario al que se le remite, deberá cumplimentar los datos obligatorios de: Tipo Empresa; Tipo Documento; CIF/NIF, y pulsar "*Aceptar*".

En la siguiente pantalla deberá descargarse la solicitud de inscripción, guardándola en su disco local con extensión PDF. En dicha solicitud observará que se habrán volcado los datos que usted cumplimentó en la pantalla anterior. Estos datos ya no serán editables, es decir, no podrá modificarlos en el PDF que usted se haya descargado.

Deberá cumplimentar el resto de información de carácter obligatorio teniendo en cuenta que en el apartado de **"DATOS DE LOS APODERADOS"** deberán incluir los datos de los representantes/apoderados de su empresa que dispongan de un certificado digital válido, y a posteriori firmar la solicitud desde el apartado **"Firma digital del Representante"**.

Únicamente los apoderados registrados en el formulario o los representantes autorizados por estos, podrán realizar gestiones en nombre de la empresa. Es necesario que dichos apoderados y representantes dispongan de un certificado digital valido.

Una vez cumplimentado y firmado el documento, anexar la solicitud de inscripción desde el botón "Anexar fichero". Si al anexar el fichero en el Portal le aparece un error indicándole que "Integridad de la firma no valida", pruebe a descargarse de nuevo la solicitud, cumplimentarla y firmarla desde Valide; URL: <u>https://valide.redsara.es</u>

- a) Diríjase al apartado "Realizar Firma".
- b) Pulsar el botón "Firmar".
- c) Seleccione la solicitud de inscripción ya cumplimentada.
- d) Seleccione el certificado digital cuando se lo solicite.
- e) Espere a que aparezca en pantalla "Fichero firmado correctamente".

Una vez registrada su empresa en el Registro de Licitadores de la *Fundación de la Clínica Universitaria de la Universidad Rey Juan Carlos*, identificarse de nuevo en la opción indicada en la parte superior de la pantalla "Acceda a más información con su certificado digital", y acceder al menú "Cambiar representación...". Seleccionar la empresa en representación de la cual se actúa y pulsar "Aceptar", tardará unos 5 minutos en poder seleccionar a la empresa. Este es el tiempo que tarda en tramitarse en el sistema de gestión.

4) Para dar de alta a otros representantes, acceder a la opción de menú "*Mi empresa*" y dirigirse a la opción "*Si desea gestionar los usuarios que podrá acceder a la plataforma para participar en los procesos de licitación representando a su empresa pulse Gestión de apoderados*", y añadir a las personas necesarias (recuerde incluir los datos de DNI/CIF, tal y como aparecen en sus certificados).

**5)** Suscripción a Notificaciones telemáticas. La *Fundación de la Clínica Universitaria de la Universidad Rey Juan Carlos* pone a disposición un sistema de notificaciones telemáticas a los interesados que estén registrados y que admitan de forma expresa dicho medio de notificación, mediante suscripción.

La suscripción al sistema de notificaciones se realiza de forma automática en el momento de darse de alta como licitador.

Desde la opción de *"Mis Expedientes"* del menú de empresas, un usuario registrado tendrá acceso al buzón de comunicaciones y notificaciones recibidas para su empresa.

Para poder acceder a las notificaciones, será necesario tener instalado el software de notificaciones.

6) Para instalar el software de licitación y notificaciones, verificar que su PC cumple con los requisitos necesarios para la instalación del software requerido, para ello, acceda a la opción de menú del "*Perfil de Contratante Licitaciones > Descarga de Software*" y pulse el enlace de comprobación "*aquí*".

Descargar el software PLYCA-Empresas para gestión de los Sobres electrónicos, y el software Cliente de Notificaciones telemáticas para la gestión de notificaciones telemáticas y suscripciones a los distintos procedimientos ofrecidos, accediendo de nuevo a la opción de menú *"Descarga de Software"*.

7) Para presentar ofertas electrónicas, acceda al apartado de *"Últimos Anuncios/Anuncios de licitación"* del Perfil de Contratante de la *Fundación de la Clínica Universitaria de la Universidad Rey Juan Carlos* y acceda al expediente para el cual desea licitar pinchando en él, y en el *"Historial de Publicaciones"*,

pinchar en el enlace que indica "Presentación de ofertas" y descargarse el Sobre electrónico para la presentación de ofertas.

Si tiene correctamente instalado el software PLYCA-Empresas, se abrirá la aplicación que le permitirá cumplimentar la oferta, guiándole a través de los distintos pasos a seguir.

**NOTA (1).-** En caso de que, por razones técnicas de comunicación, no imputables al licitador, no pudiese hacerse efectiva la entrega de la proposición mediante el canal electrónico, el software PLYCA Empresas, genera un código especifico de verificación (HASH) *"huella digital"* que se muestra en pantalla, antes de realizar el envío. Este código deberá ser remitido por correo electrónico a <u>contratacion.clinica@clinica.urjc.es</u> o entregarlo en el Registro de la *Fundación de la Clínica Universitaria de la Universidad Rey Juan Carlos*, sito en la avenida de Atenas s/n, de Alcorcón.

El Sobre electrónico generado y firmado, deberá ser entregado en soporte electrónico o en el Registro de la *Fundación de la Clínica Universitaria de la Universidad Rey Juan Carlos*, en la dirección indicada, en el plazo de 24 horas posteriores a la fecha límite de presentación de las proposiciones.

## Segundo.- Soporte para usuarios

La Fundación de la Clínica Universitaria de la Universidad Rey Juan Carlos pone a disposición de los licitadores un soporte específico para resolver las dudas que pudieran presentarse en relación con la licitación electrónica: <u>http://empresas.plyca.es</u>

No obstante las dudas relacionadas con la documentación pueden ser consultadas en la dirección: <u>contratacion.clinica@clinica.urjc.es</u> o en el teléfono: 91 488 89 38.